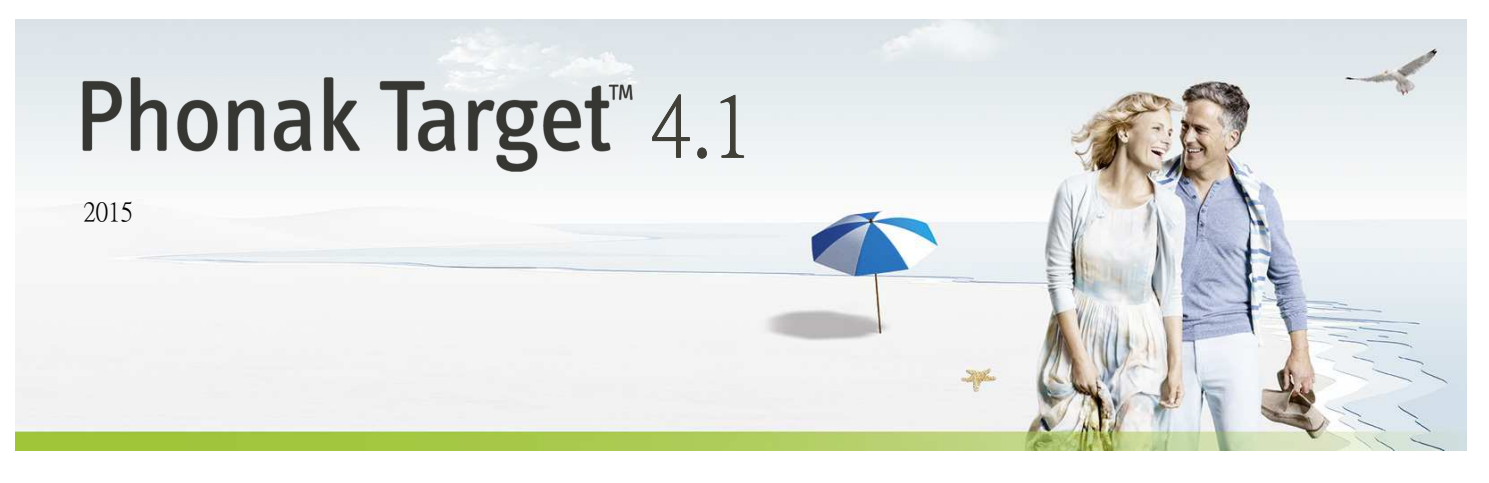

# 桌面調整指引

本指引提供您使用Phonak Target調整助聽器的詳細介紹。

另請參考Phonak Target啟始畫面中的[新聞]區塊。

# 目錄

| 目錄          | 1 |
|-------------|---|
| 吉構與導覽       | 2 |
| 隼備助聽器       | 2 |
| <b>車結設備</b> | 2 |
| 金査聲學參數      | 2 |
| 付屬配件        | 3 |
| 刃調          | 4 |
| 散調          | 5 |
| 吉束調整檔案      | 7 |

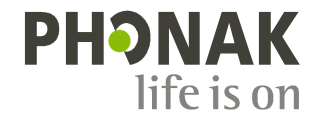

#### 結構與導覽

三個分頁[顧客]、[設備]和[調整],及上方的儀表板,為您提供簡易導覽和狀態資訊。儀表板顯示調整狀態,也提供捷徑。

| ñ. EE            | () () () () () ()  | ● 69 ↑ 141 ≪      |
|------------------|--------------------|-------------------|
| 顧客 Tester Tom    | 設備 Audéo V90-312   | 調整 (1)) 安靜環境      |
| 6. 近方顧家答訊,例加個人答約 | 所有肋脑哭、酸學会數、遂妳哭和甘仲配 | 66.有胜罢锢敕约左卧分百内谁行。 |

所有顧客資訊,例如個人資料 所有助聽器、聲學參數、遙控器和其他配 所有裝置調整均在此分負內進行。 和聽力圖,均在此分頁內。 件,均在此分頁內。

## 準備助聽器

#### iCube / iCube II

不需要以連結線連結助聽器。僅需放入電池,並蓋上電池蓋以開啟助聽器電源。

#### NOAHlink或HI-PRO

連結調整線至助聽器和調整裝置。

#### 連結設備

確認顯示正確的調整裝置。若要更換調整裝置,請使用調整裝置旁的下 拉箭頭。

點一下[連結]以開始調整。連結的助聽器會出現在儀表板內。

NOAH的聽力圖將自動匯入Phonak Target,並在先期計算時納入參考。

#### 檢查聲學參數

您可隨時檢視或更改聲學參數。

點選[設備]分頁。

在[聲學參數]畫面,選擇正確的耦合器。

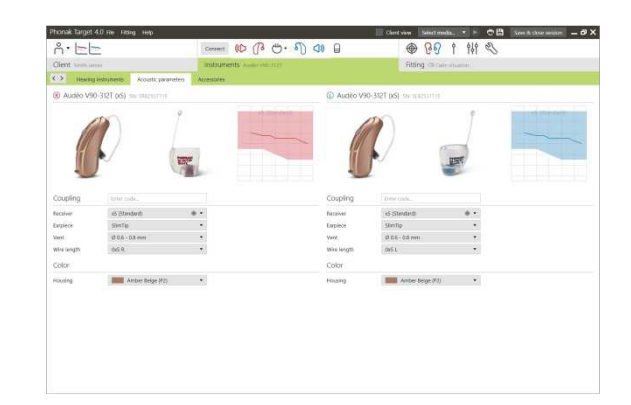

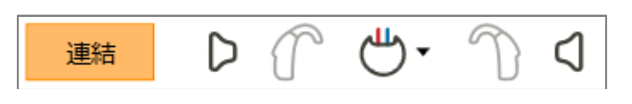

# 附屬配件

Phonak Target會自動識別連結的附屬配件;僅需在調整檔案中將配件接上USB連結線。辨識出來的附屬配件會顯示在儀表板上已連結的助聽器旁邊。

PilotOne / PilotOne II : 連結USB連結線前,請務必先移除電池。

也可在[設備] > [附屬配件]分頁中,手動選擇附屬配件。

在儲存過程中,附屬配件會列在儲存對話方塊中。

| ň'EE                                       | Connect (() (]8 () · 6)) (1) | 1 1 1 2 9 1 1 1 2 9 P          |
|--------------------------------------------|------------------------------|--------------------------------|
| Clent testilizes                           | instruments was via ner      | Rtling decise insame           |
| C> Hearing Instruments Acoustic parameters | Amenoles                     |                                |
| Q                                          | Preview                      | Selected accessories           |
| Ensaming device     Remote control         | 2 - Her denire to preview.   | Conflict Art II On NanoCon Jul |
| Roger receiver                             |                              |                                |
| Adjar monganere                            |                              | Optional accessories           |
| TM microphone                              |                              | 🛷 TVDH 5 🔹                     |
|                                            |                              | e kanstekk:                    |
|                                            |                              | RemoteControl App              |
|                                            |                              |                                |
|                                            |                              |                                |
|                                            |                              |                                |
|                                            |                              |                                |
|                                            |                              |                                |

回饋音及實耳測試

點選[調整]分頁以進入[回饋音及實耳測試]。

點一下[右]/[右左]/[左]以進行測試。可對雙耳連續進行測試而不中斷, 或一次對一耳進行測試。

若要使用測試結果計算預測之RECD和聲學參數設定,請選取核取方塊 [Use estimated RECD and vent]。 只有在系統可進行RECD和氣孔預估時,才可使用此核取方塊。

建議進行聽力測試前,先進行回饋音及實耳測試。

| S                                   | Conner (10 / 13 - 1) (1) (1)                           | And the second media. I be a second state second - a |
|-------------------------------------|--------------------------------------------------------|------------------------------------------------------|
| ent tratticeres                     | instruments Automation of                              | Rtting Characteristic                                |
| Feedback & real ear test Außopamble | ed Basic busing Fine busing DataLogging Device options |                                                      |
|                                     |                                                        |                                                      |
|                                     |                                                        |                                                      |
|                                     |                                                        |                                                      |
|                                     |                                                        |                                                      |
|                                     |                                                        |                                                      |
|                                     |                                                        |                                                      |
|                                     |                                                        |                                                      |
|                                     |                                                        |                                                      |
|                                     | has "Friedback & real and held" mean and               |                                                      |
|                                     | 0 0 Stat 0 0                                           |                                                      |
|                                     | () Ensure that the emolecrement is quiet during the to | a.i.                                                 |
|                                     |                                                        |                                                      |
|                                     |                                                        |                                                      |
|                                     |                                                        |                                                      |
|                                     |                                                        |                                                      |
|                                     |                                                        |                                                      |
|                                     |                                                        |                                                      |
|                                     |                                                        |                                                      |
|                                     |                                                        |                                                      |

#### 聽力測試

點一下[聽力測試]以使用連結的助聽器,測試聽力閾值和UCL。

點一下[**開始即時聽力測試]**並遵循指示。

開啟 [歷史紀錄] 連結至先前的聽力測試以比較有效的測試以及回顧聽力 損失的進展.

在Phonak Target Setup中(經由啟始畫面進入),可決定所要的測量行為。

| h· EE | □===== (D (B (D · 6) (D (D (D (D (D (D (D (D (D (D (D (D (D       | ● 89 1 11 4              |
|-------|-------------------------------------------------------------------|--------------------------|
|       | Industrients was an Interlapping Deversation                      |                          |
|       | AudiogramDirect                                                   |                          |
|       | () Presidente () Accessive contraction () Measure Autogrambinet   |                          |
|       | Alugad                                                            | wow MC                   |
|       |                                                                   | -n- ua                   |
|       |                                                                   | Pay sgral<br>(2000)      |
|       |                                                                   | Saw port<br>[Edat]       |
|       |                                                                   | Talk to client (1)       |
|       |                                                                   | 10 Endow HL > 500 dB (1) |
|       |                                                                   | (The Print )             |
|       |                                                                   |                          |
|       |                                                                   |                          |
|       | 😕 Use Autogranilitect and recalculate hearing instrument sattings |                          |
|       |                                                                   |                          |
|       | Sales and proceed with other side                                 | Save and close Carlest   |
|       |                                                                   |                          |
|       |                                                                   |                          |
|       |                                                                   |                          |

#### 初調

#### 若需要調整[增益]、[閉塞補償]、

[低頻增強]或[壓縮設定],可進入[初調]。可經由畫面下半部的分頁選取 這些工具。

增益和壓縮設定是依據顧客的使用經驗和選取的調整公式而定。

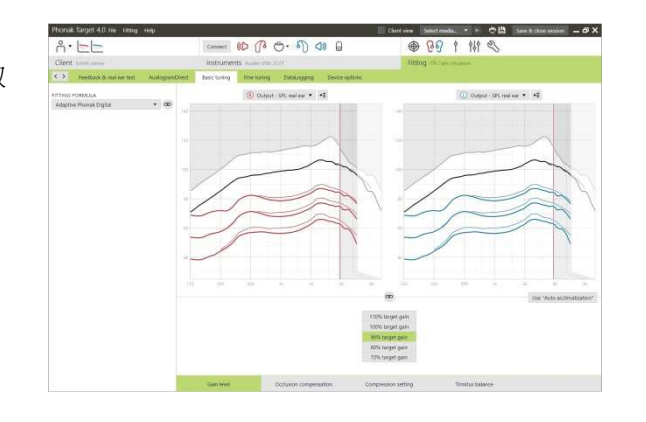

#### 自動適應性

自動適應性可在 [初調] 畫面開啟,適用於所有的Phonak Quest以及Venture 晶片的助聽器.

您可指定一段期間,將助聽器增益自動增加到設定的目標增益。

啟動自動適應性前,必須先進行回饋音及實耳測試。

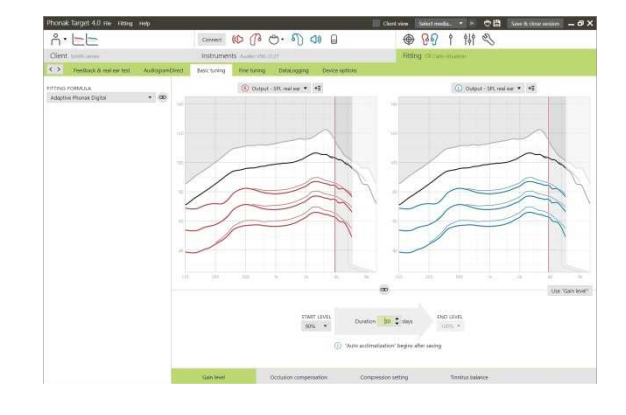

## 壓縮設定

[**壓縮]**為預設選取選項,除非顧客為長期線性訊號處理使用者,此時則 選取[**半線性**]。此選項可讓壓縮設定較選取的調整公式更線性,建議可 用於協助自線性訊號處理進行轉換。

也可手動選取[線性]。此選項維持選定調整公式目標,同時讓所有壓縮設定儘可能線性。

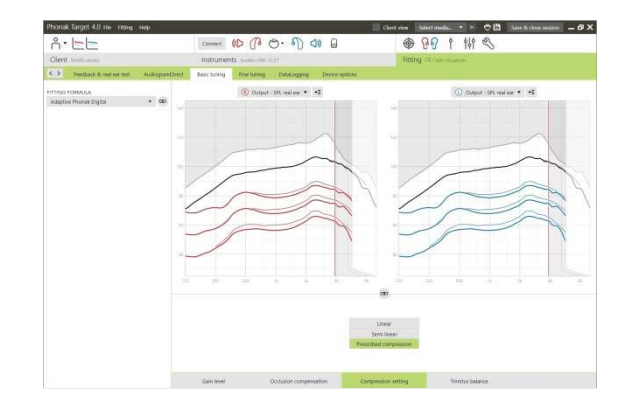

## 即時顯示

點選[**顧客預覽]**以進入即時顯示。

所有助聽器均可使用即時顯示,在方便顧客使用之增大畫面或第二畫面, 做為調整曲線之顯示選項。

可輕易顯示語音理解力改善、增益、輸出、非線性頻率壓縮和頻道解析 度,尤其是使用可用的立體聲或環繞聲時。

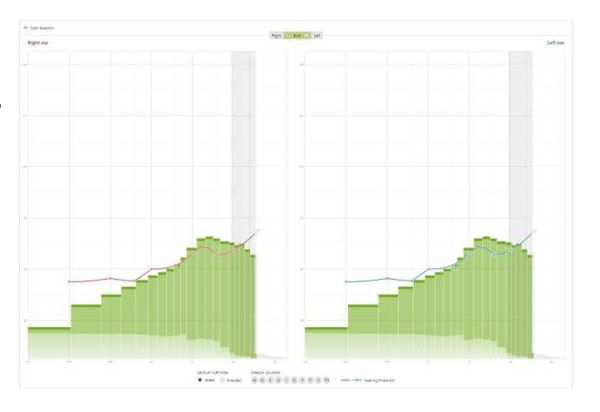

#### 微調

[微調]畫面左側用於程式處理。

點一下[所有程式]以一起調整所有程式,點一下[AutoSense OS]以修改設為自動的所有程式,或點選列表中的一個程式,如[安靜環境],僅調整這個程式。

點選[+]圖示,以加入一個額外的手動、簡易或無線串流程式。

您可點一下程式上方的[**開啟程式管理**]以管理程式;可讓您進行更多程 式調整。

復原/重做功能位於畫面上方的選單列。如果想復原或重做微調畫面的 步驟,請點一下此功能。

#### 增益和MPO

使用游標選取增益值以進行調整。可調整輕柔聲音、中等音量和大聲的 聲音之增益值。如果個別UCL數值已輸入顧客的聽力圖,則可使用最佳 調整範圍。

若要同時修改所有頻道的MPO,點一下MPO數值左邊顯示的[MPO]。可點一下[增益]更改整體增益。

每個頻道的壓縮比會直接顯示在增益值下方的列上。

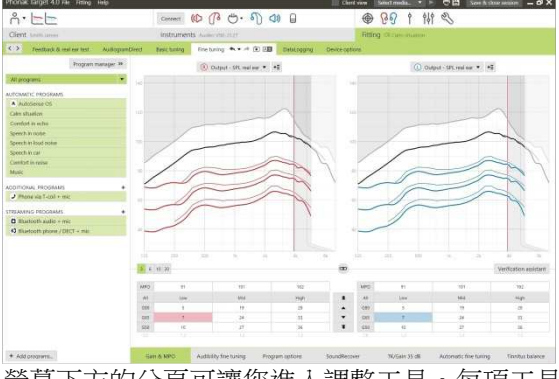

螢幕下方的分頁可讓您進入調整工具。每項工具 提供特定的修改,以微調助聽器。

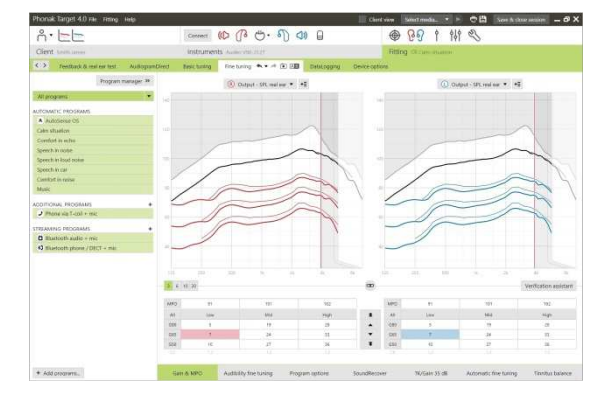

#### 微調可聽度

選取的聲音樣本和相關的增益會顯示在曲線顯示中。可播放聲音樣本, 以模擬特定聆聽環境。

增益量數值顯示為輕柔,中度以及大聲的輸入聲音.調整僅會影響所選取 的刺激音相關的增益量以及頻率,以增強可聽度,調整範圍將會顯示在陰 影處,右側/紅色,左側/藍色.

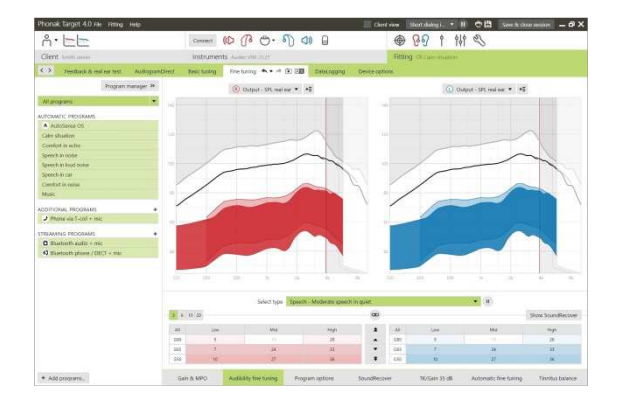

## 程式選項

聲音清靜特性可在需要時個別微調。目前的設定位於0和20之間的尺 規上,可看到每個尺規的可用範圍。

可使用額外的一個全客製化程式。

如果有記錄資料,使用彈性操控進行之聲音清靜調整,會顯示在追蹤工作階段中。

|                               |                                                                                                    | Chert view Stort dataget 🔹 🕨 🔿 🖽 Some & cherr answer 💷 🔊 🗙      |
|-------------------------------|----------------------------------------------------------------------------------------------------|-----------------------------------------------------------------|
| A.EE                          | Conner (1) (1) (1) (1) (1)                                                                                                    | · 199 1 191 · 20                                                |
| Client transitioner           | instruments Automation                                                                                                    | Riting Occurrentiation                                          |
| C Pentback & real ear test Au | idopanDeed teaching fireburing 🖘 + 🕫 🖽 Debtogg                                                                                                    | ng Device cations                                               |
| Program manaj                 | pr N                                                                                                    |                                                                 |
| All programs                  | Wisineflock                                                                                                    | (B)                                                             |
|                               |                                                                                                    | Modestie                                                        |
| AUTOMATIC PROSPANS            | SourielRater                                                                                                    |                                                                 |
| Cale of the later             |                                                                                                    | Week                                                            |
| Development of search         | and a second second sec | Weak                                                            |
| Scewith in point-             | WeiBlock                                                                                                    | - H                                                             |
| Speech in load noise          |                                                                                                    | Moderate                                                        |
| Speech In car                 |                                                                                                    | 8                                                               |
| Constant is noise.            |                                                                                                    |                                                                 |
| Munic                         | Minorhum made                                                                                                    | •                                                               |
| ACCUTIONAL PROGRAMS           |                                                                                                    |                                                                 |
| Phone sig 1-col + mic         |                                                                                                    | Real ear sound                                                  |
| THE MARK CONCERNMENT          |                                                                                                    |                                                                 |
| D Illustooth audio + mic      |                                                                                                    |                                                                 |
| O Bladoott phone / DECT - mit |                                                                                                    |                                                                 |
|                               |                                                                                                    |                                                                 |
| * Add programs.               | Gan & MPO Auditality free human Program agricing                                                                                                    | SoundResser NoTake 35 dll Automats fire turing Trinitus balance |

#### 非線性頻率壓縮

由先期計算設定之個別非線性頻率壓縮,可進行微調。雙耳調整時,切 割頻率和頻率壓縮比是依據較佳的一耳所計算。

如果要在同一個檔案中調整不相容的助聽器,請檢查非線性頻率壓縮設定。

可任意增加或减少頻率壓縮量,以改善語音理解力、可聽度和聲音品質。

非線性頻率壓縮調整工具可擴展,以個別調整切割頻率和壓縮比。點一下[**顯示更多選項**]以使用此功能。

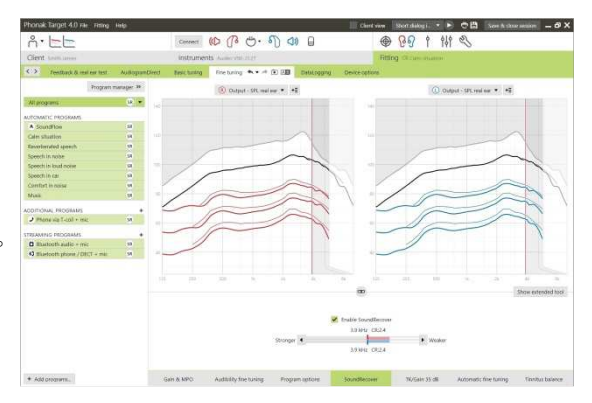

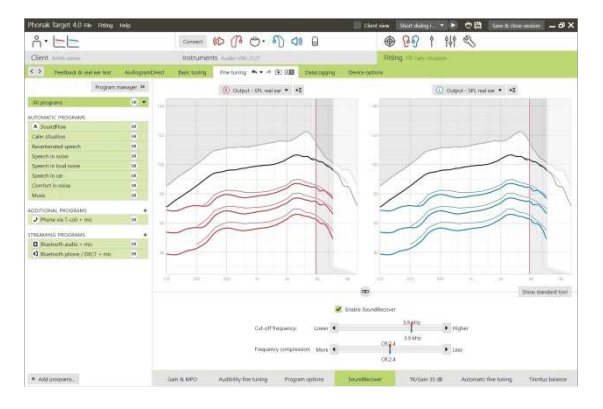

## TK/增益35 dB

非常輕柔聲音的增益量(G35),可在此調整工具內調整。增加非常輕柔 聲音的增益量,會降低閾值彎曲點(TK),反之亦然。

使用游標選取數值以進行調整。在增益值下方,顯示每個頻道之TK值。 非常輕柔聲音的增益/輸出曲線,會顯示在曲線顯示內。

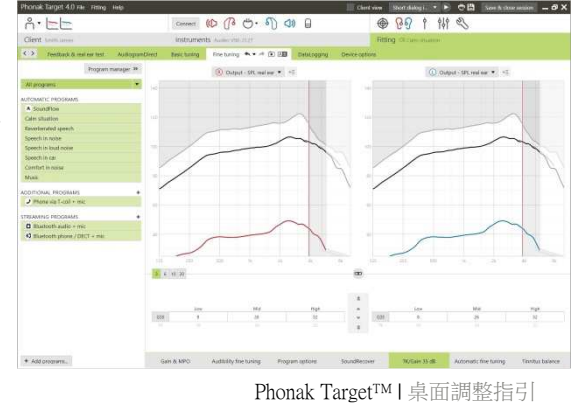

6

# 自動微調

這是一個以環境為基礎的微調工具。可用的調整項目,依據顧客的聲音環境評估而定。

在聽力保健專家應用前,會清楚顯示微調步驟。依據選擇的程式,會預 先選擇建議的聲音樣本。

可播放聲音樣本,以模擬聆聽環境。

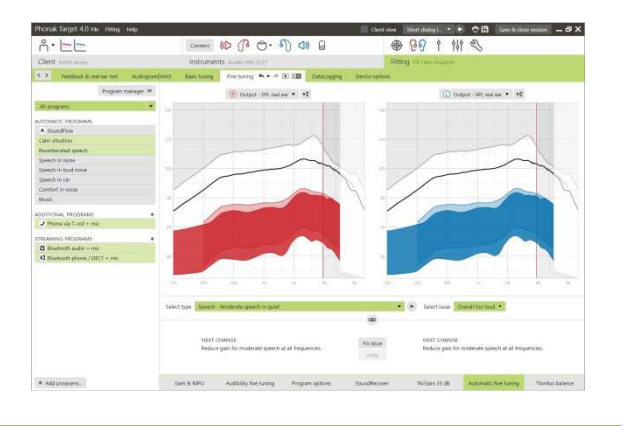

#### 音素接受測試結果

可顯示之前的音素接受測試結果,並應用以改善調整。只有在NOAH工作階段列表列出相容測試結果時,才可進入[音素接收測試結果]畫面。

請注意:只有在使用適應性Phonak數位公式調整公式時,才會提供微調 建議。如果開啟使用者偏好學習,則無法應用微調建議。

| Client south larves                                                                                                    | instruments Aumontaine       |                                                 | Riting communities |     |
|----------------------------------------------------------------------------------------------------|------------------------------|-------------------------------------------------|--------------------|-----|
| > Pestback & real ear test Außopsamblied                                                                                                    | Besic tuning Rise tuning     | Distal appropriate PPT results - Device options |                    |     |
|                                                                                                    |                              | \$ rotory                                       |                    |     |
| noneme Test                                                                                                    | Detection and Recognition re | sults                                           |                    |     |
| Photome Bid  Photome Bid  Photome Dive  Photome Dive Photome Dive Photome Dive Photome Dive Photome Dive Photome Dive Photome Dive Photome Dive Photome Dive Photome Dive Photome Dive Photome Dive P | Oriector                     | E Specificitad                                  | •                  | 4   |
|                                                                                                    | Schop                        | 56(1)                                           | 58)                | 101 |

## 裝置選項

經由點一下[裝置選項],您可設定助聽器選項,例如確認音,以及選擇 的附屬配件選項。

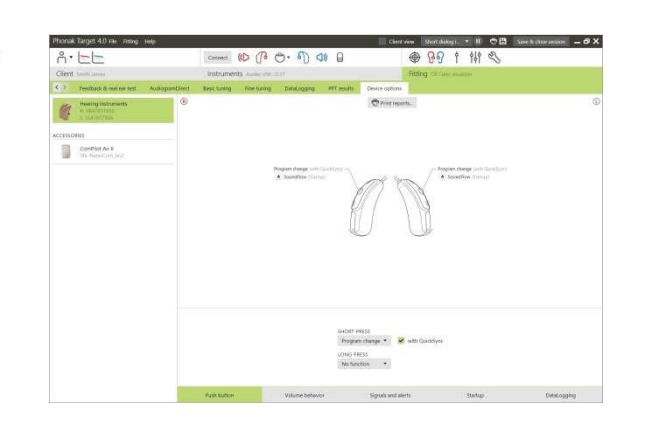

#### 結束調整檔案

您可以點一下畫面右上角的[儲存以及關閉檔案],隨時關閉檔案。

標準儲存對話視窗將確認成功儲存助聽器和附屬配件。

儲存後, Phonak Target將指引您回到啟始畫面。

如果您在NOAH下作業,可點選 啟始畫面右上角的[回到NOAH]]以回到NOAH。

| Close session                             |      |        |
|-------------------------------------------|------|--------|
| Choose the items you would like to save   |      |        |
| Save to hearing instruments               |      |        |
| 🖌 L: Audéo V90-312T (x5) (SN: SL47837606) |      |        |
| R: Audéo V90-312T (xS) (SN: SR47837606)   |      |        |
| Save to accessories                       |      |        |
| ComPilot Air II (SN: NanoCom_bc2)         |      |        |
| Save to database                          |      |        |
|                                           |      |        |
|                                           |      |        |
|                                           |      |        |
|                                           | Save | Cancel |

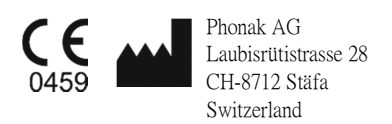

2015年適用CE標章